# **Setting Up SMS Authentication**

## **Multi-factor Authentication**

#### **Quick Reference Guide**

#### **Overview**

The process of logging into some AIG applications will now require a Multi-factor Authentication (MFA). This means that each time a user logs in, the login is required to be verified through a secondary means of verification (mobile application, SMS, or phone call).

- **NOTE:** The screens featured throughout this guide reflect the standard design, but the look and feel may vary slightly depending on the application.
- **NOTE:** For questions relating to the multifactor authentication rollout, including privacy related questions, review the <u>FAQ</u>.

### Set Up SMS Authentication

SMS Authentication provides a verification code via an SMS message to a user-provided mobile number, which is then entered on the computer to verify the login. This method does not require a third-party application be installed on the user's mobile device.

To set up SMS Authentication:

- 1. Click the **Setup** button in the **SMS Authentication** option.
- 2. Enter the phone number to receive the authentication call in the **Phone number** field.
- 3. Click the **Send code** button. A text message will be sent to the mobile phone.

| AIG                                    |
|----------------------------------------|
| SMS                                    |
| Receive a code via SMS to authenticate |
| United States 🔹                        |
| +1 Send code                           |
| Back to factor list                    |

Enter the code that was sent to the mobile device.
Click the Verify button. SMS Authentication will display in the Enrolled factors list.

| AIG                                    |
|----------------------------------------|
| Receive a code via SMS to authenticate |
| United States 🔹                        |
| Phone number                           |
| +] Re-send code                        |
| Enter Code 4                           |
| 6                                      |
| Verity                                 |
| Back to factor list                    |

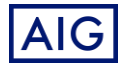